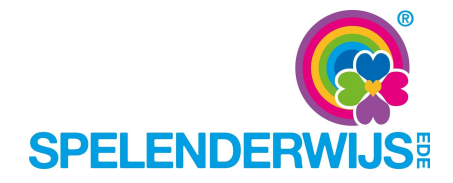

Bijlage 4:

## Hoe kom ik aan een inkomensverklaring?

Dat kan via de website van de belastingdienst of door de te bellen met de belastingdienst. Hieronder kunt u nalezen hoe dit in zijn werk gaat en wat u nodig heeft om deze gegevens op te vragen.

## Via de website van de Belastingdienst:

Benodigd is uw DigiD.

In "Mijn Belastingdienst" kunt u een inkomensverklaring downloaden over 2016, 2015, 2014 en 2013. Indien aanwezig verzoeken wij u de verklaring 2016 aan te vragen.

U kunt uw inkomensverklaring zelf downloaden. Dat gaat zo:

Log in op Mijn Belastingdienst met uw DigiD.

- 1. Inloggen op Mijn Belastingdienst. (via de link mijnbelastingdienst)
- 2. Ga naar het tabblad 'Inkomstenbelasting, linksboven in de blauwe menubalk
- 3. Kies in het menu aan de linkerkant het jaar waarover u de inkomensverklaring wilt hebben. Wanneer 2016 zichtbaar is gebruikt u dit jaar.
- 4. Klik onder 'Mijn inkomen' op 'Inkomen [2016]'. Onder aan de pagina.
- 5. Klik onder 'lk wil:' op 'Een inkomensverklaring afdrukken'.
- 6. De inkomensverklaring opent in een pdf die u kunt downloaden of afdrukken.

## Telefonisch opvragen:

Benodigd is uw burgerservicenummer. U vindt dit nummer op uw paspoort, rijbewijs of loonstrook.

- 1. Bel: 0800 0543.
- 2. Keuze 3 (andere vraag)
- 3. Toets uw BSN nummer in.
- 4. Keuze 1 (inkomensverklaring)
- 5. Keuze 1 (2016)
- 6. Keuze 1 (bestelling plaatsen)

Let op: U ontvangt de verklaring binnen een week van de belastingdienst.